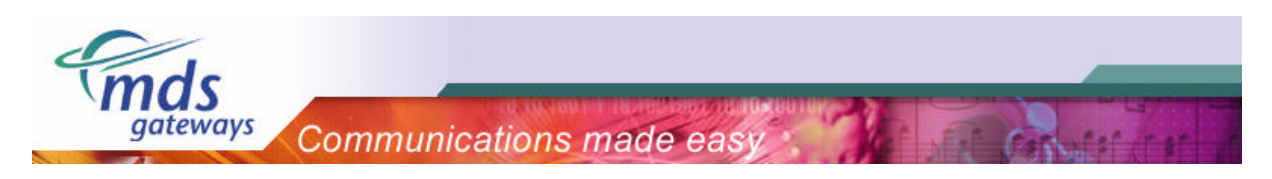

# **MDS TAPI Driver**

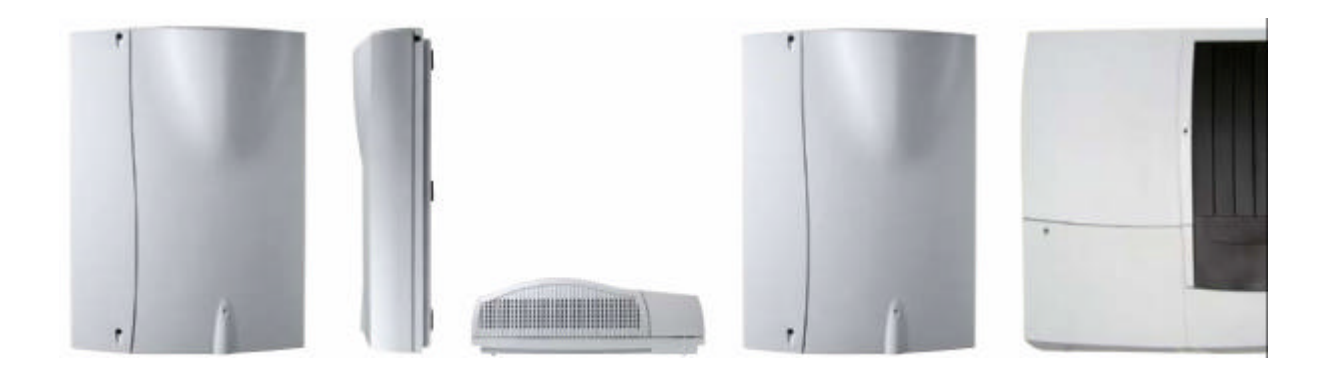

## **Installation Guide**

| Revision: | 001          |
|-----------|--------------|
| Date:     | August 2006  |
| Author:   | MDS Gateways |

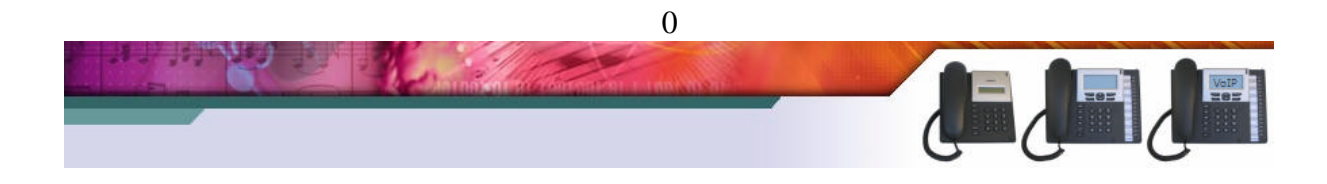

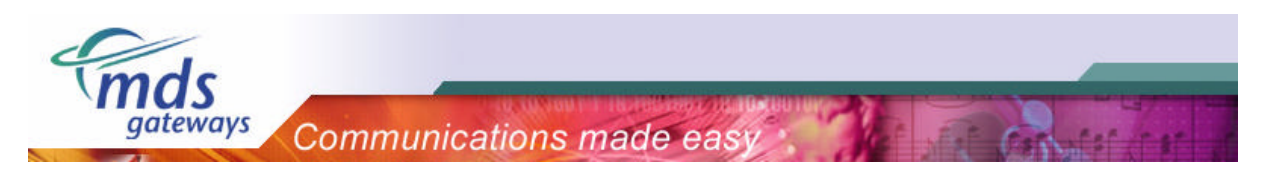

## Table of contents

| 1) | Intr | oduction                 | 2 |
|----|------|--------------------------|---|
| 2) | Inst | alling the TAPI driver   | 3 |
| 3) | Usi  | ng the TAPI driver       | 6 |
|    | 3.1) | Windows PC dialler       | 6 |
|    | 3.2) | Windows Microsoft Office | 6 |
|    | 3.3) | Other applications       | 7 |

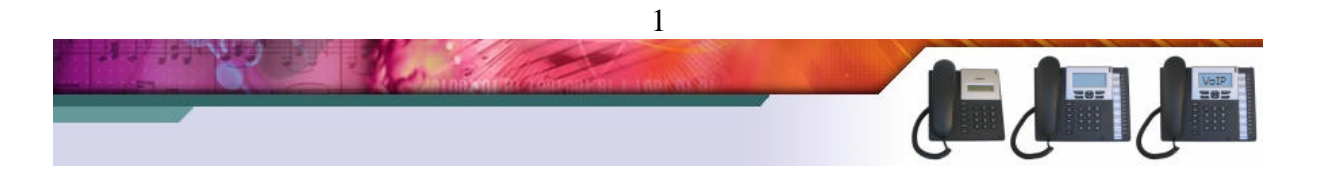

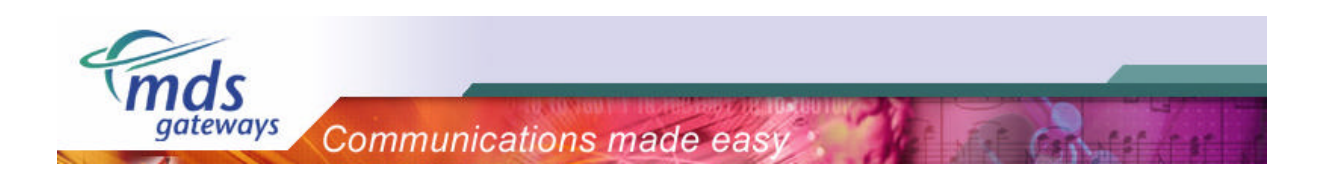

### 1) Introduction

The Telephony Application Programming Interface (TAPI) enables PCs running Microsoft Windows to use telephone services. MDS Gateways delivers a basic TAPI driver with each system free of charge. This basic version makes it possible to make calls and hang up calls using your pc. Alternatively it is possible to upgrade this TAPI driver to a professional version. With the professional version it is possible show the telephone status, show incoming calls, transfer, conference, redirect and pickup calls using your pc.

|                             | Basic TAPI     | Professional TAPI |
|-----------------------------|----------------|-------------------|
|                             | Free of charge | License required  |
| Dialling/Hangup from the PC | Yes            | Yes               |
| Show telephone status       | No             | Yes               |
| Show incoming calls         | No             | Yes               |
| Transfer, conference        | No             | Yes               |
| Redirect, pickup            | No             | Yes               |

MDS Gateways supports a single user software version only. This means that the software will be installed, used and configured locally on the workstation. The license will also be entered locally. The phone is directly connected to the workstation over the computer network, where the TAPI-driver will be installed, that allows the communication and control of the phone.

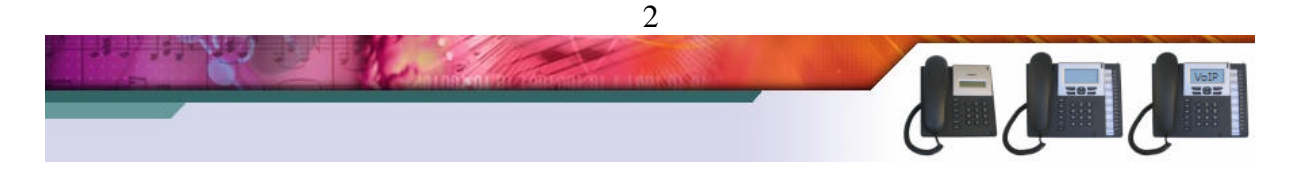

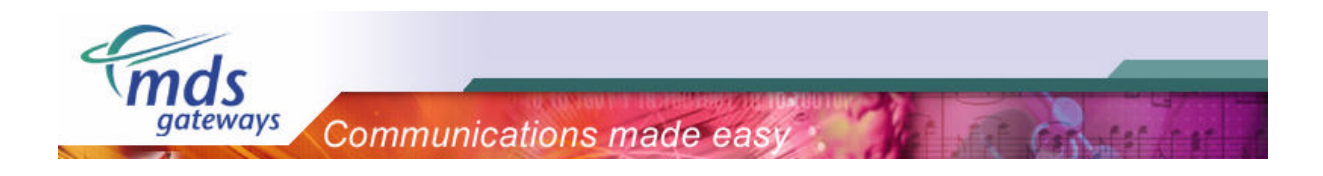

### 2) Installing the TAPI driver

Please follow the steps listed below to install the TAPI driver on your pc.

> Run "setup.exe"

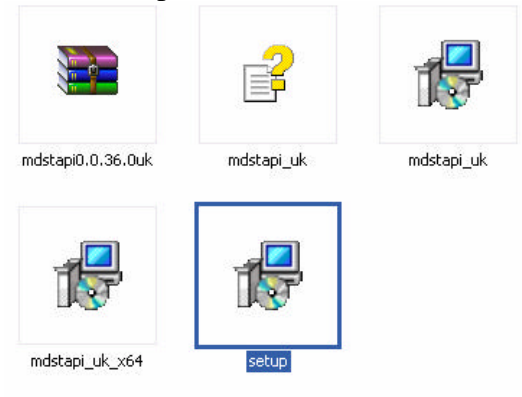

> Click "next" until you get to the "connection" screen.

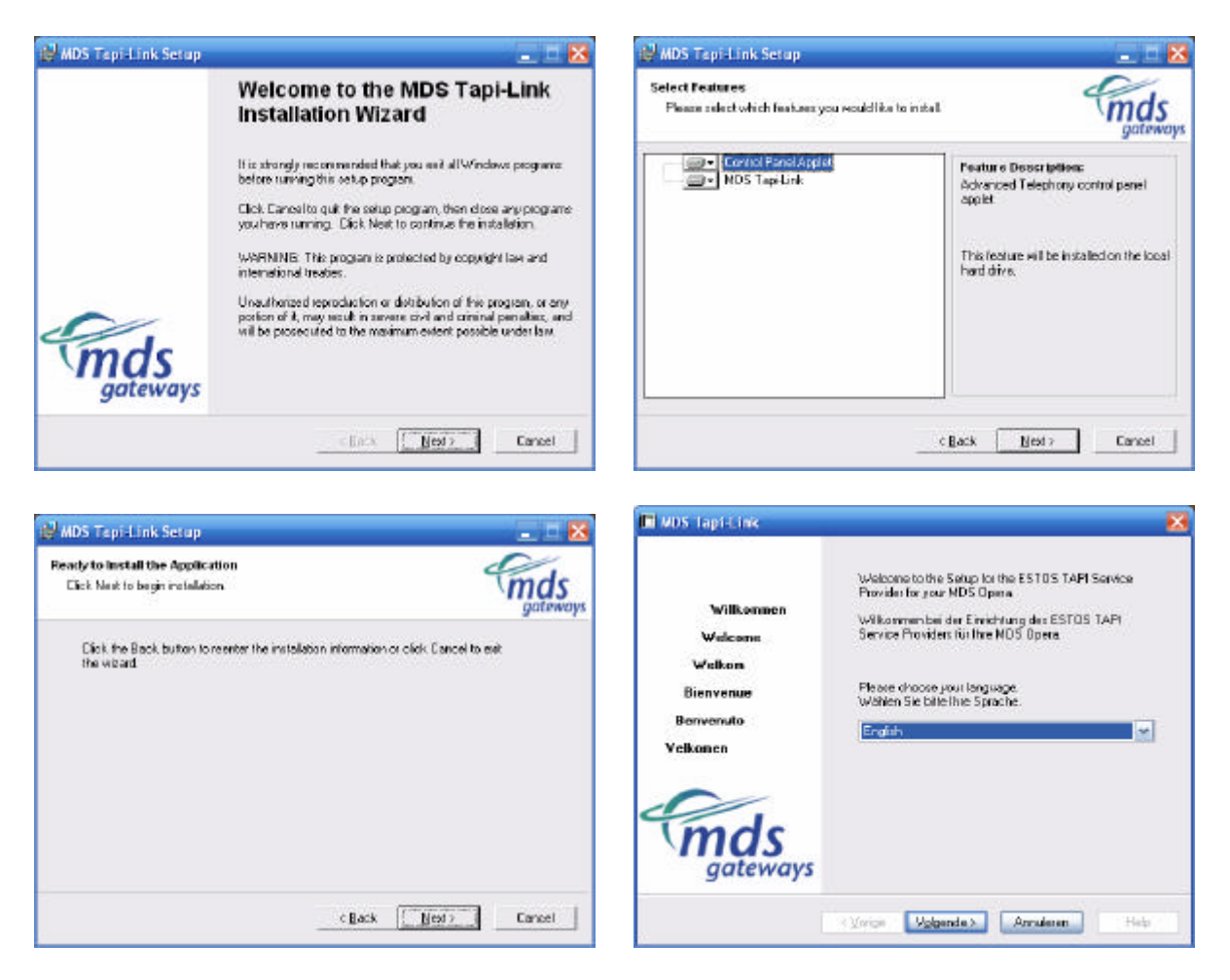

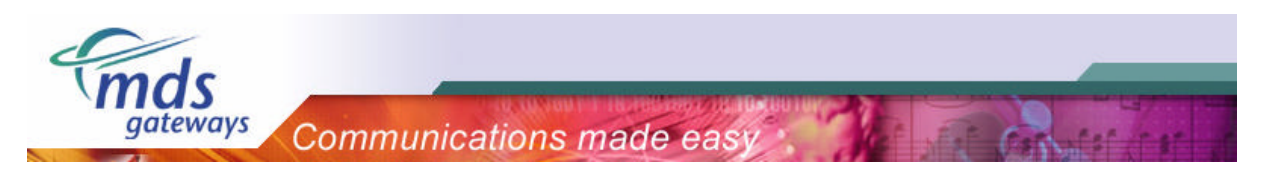

- > Fill in the IP address of the PBX and click next.
- > If the application is able to contact the PBX, all lines will be loaded from the system.

| 🗖 MDS Tapi Link                                       | 8                             |                                                |   |
|-------------------------------------------------------|-------------------------------|------------------------------------------------|---|
| Connection<br>Setup the parameters for connecting the | e PC to your PBX              |                                                |   |
| Eperaction                                            | 7                             |                                                |   |
|                                                       |                               | Query PBX system                               | X |
|                                                       |                               | The Lines are now loaded from your PBX System. |   |
| Network (TCP/IP) Host: 192-160-1806                   | Comments for this connection. | Status: Connection OK                          |   |
| Port 500                                              | e Vojgende > Annaleren Heb    | Cancel                                         |   |

- > Please select "single workstation" as shown below.
- > The server version is not supported and the license key will not be accepted.

| MDS Tapi-Link                                                          | 8                                           |
|------------------------------------------------------------------------|---------------------------------------------|
| Operation mode<br>Workstation or server                                | mds                                         |
| Operation mode                                                         |                                             |
| Single exitation [] st party]                                          |                                             |
| The diver offers one telephone extension as Tap<br>single workstellers | o line. This mode should be used for a      |
| Server (3id party)                                                     |                                             |
| The dever offere all extensions of the PBX as Ta<br>solution           | a lines. This is required for a CTI network |
|                                                                        |                                             |
| K Varige Vol                                                           | pende > Annuleren Help                      |

- > On the next screen, the license key needs to be entered. Click "add licenses".
- > On the popup window, fill in the license key and click "ok".

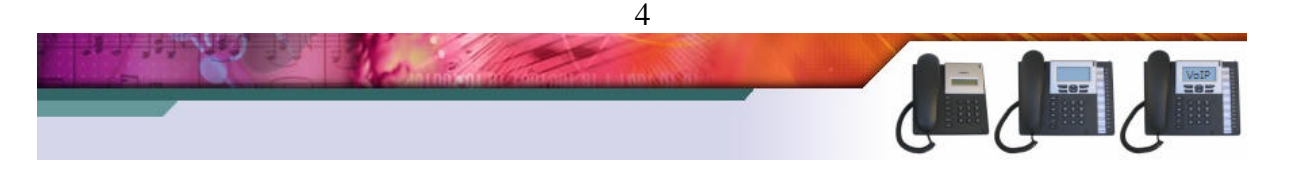

| mds                                                    |              |                     |                        |                      |
|--------------------------------------------------------|--------------|---------------------|------------------------|----------------------|
| gateways                                               | Commu        | nications m         | ade easy               | Terniter and the set |
| MDS Tapi Link                                          |              | ×                   |                        |                      |
| <b>Joenses</b><br>Enteryour license keys for the PBK's | yətem here.  | mds                 |                        |                      |
| Licenses in the PSX                                    |              | gueways             |                        |                      |
| License Key<br>Paula la grand de line anti-            |              | 1                   |                        |                      |
| Piotessional licenses                                  | 0            |                     |                        |                      |
| Professional with ESTDS ProCal                         | unimited     |                     | License Settings       |                      |
| Hardware ID:                                           | 000919000081 |                     |                        |                      |
| Valid to                                               |              |                     | Enter the license here |                      |
| Add Licenses                                           |              | Query PBX system.   |                        | ~~~~~)               |
| Lizenzen wiederherstellen                              |              | Verwendung anneigen |                        |                      |
| Apply for a trial license .                            |              |                     | - <u> </u>             |                      |
| Carlot in a cost deline of                             |              |                     |                        |                      |

> On the screen below, the extension should be selected that will be linked to the pc. In the example below, extension 11 (11-Tst 11) is linked to the pc.

Volgende > Annuleren Help.

| MDS Tapi Link                                                                                                    | <b>83</b>                                                                                        | MDS Tapi Link                               | <b>X</b>                                                                |
|----------------------------------------------------------------------------------------------------|--------------------------------------------------------------------------------------------------|---------------------------------------------|-------------------------------------------------------------------------|
| Advanced<br>Advanced Interface Parameters                                                                                                    | mds                                                                                              | Lines<br>Which extension do you want to use | mds                                                                     |
| Phone Number Formal You may numbers codes its codes its codes its codes its location For costs location .                                                              | apply rules for the signaling of phone<br>You may for example stip the access<br>on all numbers. | Single workstation (1st party)<br>Externion | It • Faith       ✓ Uses perfectional licence       Load Lines from PBK. |
| VoiceVoiceVoice                                                                                                    | ie> Annuleten Heb                                                                                | <u>ور المراجع</u> MDS Tapi-Link Setup       | nige Volpende> Armileren Heb                                            |
| Setup complete<br>The configuration of the driver is now complete.<br>The TAPI driver is now ready to use.<br>The configurad lines are now available as TAPI drividse. | mds<br>gateway                                                                                   | M<br>St<br>Ci:                              | IDS Tapi-Link has been<br>uccessfully installed.                        |
| Tf fre devices are not available nov, please nettert your o                                                                                                    | o npulæ                                                                                          | ateways                                     |                                                                         |
| ( Valicai                                                                                                    | ien Annalesen Heb                                                                                |                                             | TEXX Finit Direct                                                       |

The TAPI driver is now successfully installed on your pc.

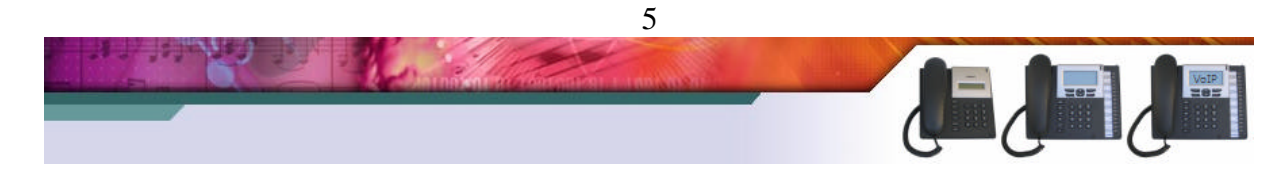

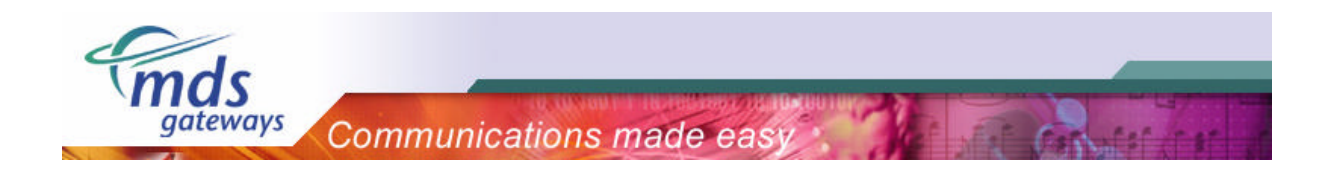

## 3) Using the TAPI driver

Now that the TAPI driver is installed, the pc and the extension of the PBX are linked to each other. Now it is possible to make calls using your pc.

#### 3.1) Windows PC dialler

A standard application of Windows versions higher than Windows NT is the PC dialler. Using Microsoft Windows XP, this program is located in the following directory:

C:\ program files\windows nt\dialler.exe

Firstly pc dialler should be configured to use the TAPI driver you have just installed. Please click on "edit" and select "options". This only needs to be done once.

> Select your extension number (in this example: "11 - Tst 11")

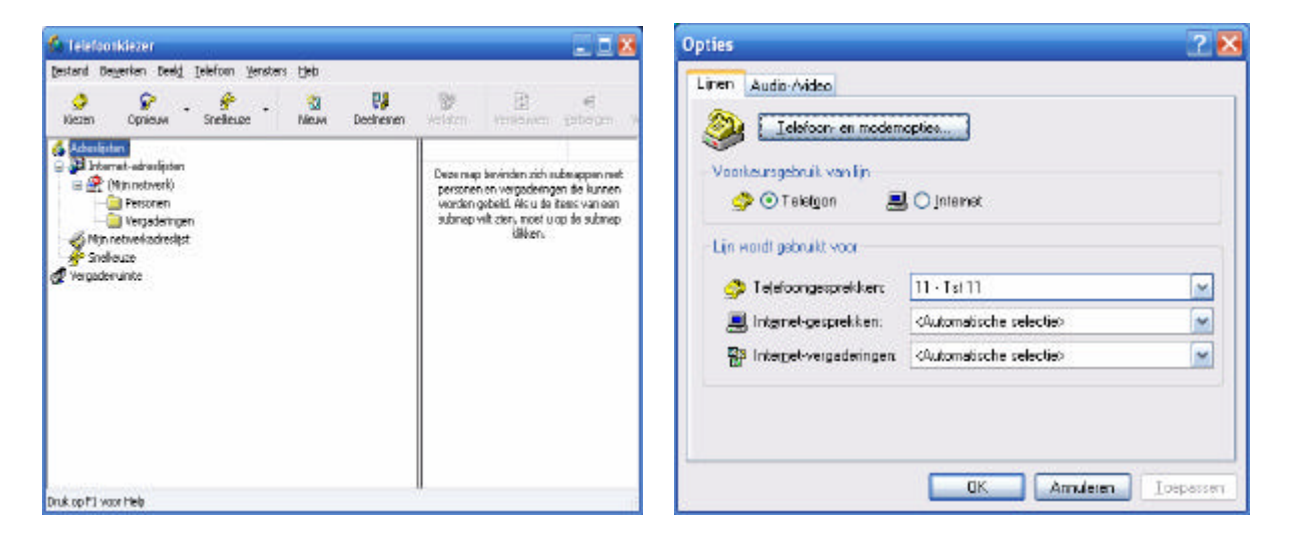

Now pc dialler is ready for use. Select "dial" and enter a phone number.

#### 3.2) Windows Microsoft Office

It is also possible to make outgoing calls from the Microsoft Office address book. An example is listed below. Firstly it should be configured to use the TAPI driver you have just installed. Please click on "options" and select the TAPI driver(in this example: "11 - Tst 11"). This only needs to be done once.

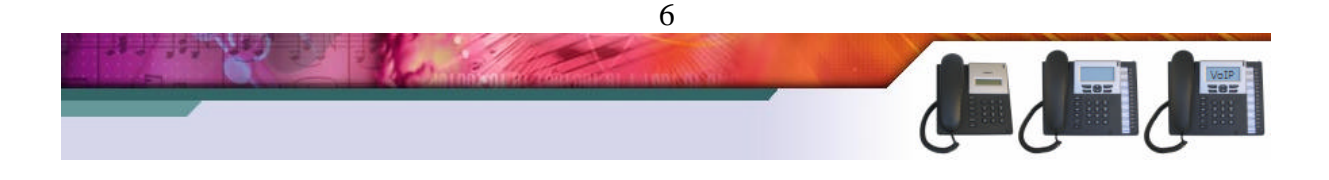

| Ø.                     |                          |                 |
|------------------------|--------------------------|-----------------|
| <b>mds</b><br>gateways | Communications made easy | Constant of the |
|                        |                          |                 |

| ef exected Static A execution Static A execution St | Nieuw numm<br>Nummer dat noet<br>Contactpersoons<br>Nummer:     Status: Op de<br>Nummer lyezen. | ner kliszen<br>Ewoden gekoen<br>Entr. Jac<br>Diatzaiza4567<br>Megwilogboekten n<br>Ehaak<br>Kiezen gtoppen         | Nesgo                       | Contectpersoon open<br>Kiesejoenschappen.<br>ezen van een nieuw numm |
|----------------------------------------------------------------------------------------------------|-------------------------------------------------------------------------------------------------|----------------------------------------------------------------------------------------------------|-----------------------------|----------------------------------------------------------------------|
| in a construction of the second of the second of the secon | Nieuw numm<br>Nummer dat noet<br>Contactpersoon<br>Nummer:<br>Status Op de<br>Nummer lyezen     | ner kiezen<br>skonden gekozen<br>Entri Jar<br>Dial 201224567<br>Megwilogboekten n<br>shaak<br>Kiezen gtoppen       | naken bij het ki            | Contactpersoon open<br>Kiesejoenschappon,<br>ezen van een nieuw numr |
| ng un veldate                                                                                                    | Nisuw numm<br>Nummer dat noet<br>Contactpersoore<br>Nummer:<br>Status Op de<br>Nummer kjezen    | ner klezen<br>wonden gekozen<br>Entr. 3ar<br>Daat 2012:34567<br>Negel lagboekten n<br>haak<br>Klezen gtoppen       | naken bij het ki            | Contactpersoon open<br>Kiesgigenschappen,<br>itzen van een nieuw num |
| edeel                                                                                                    | Nieuw numme<br>Nummer dat noet<br>Ontactpersoons<br>Nummer:     Status Op de<br>Nummer lytezen  | ner kiezen<br>: worden gekozen<br>Entrij 3an<br>0031/201294567<br>Mieger lagboekiten n<br>: hask<br>Kiezen gioopen | naken bij het is<br>Klesgpi | Contactpersoon open<br>Kiesgigenschappen,<br>ezen van een nieuw humm |
| stand offer<br>er up, er werk stange<br>er werk - Sted stange<br>- Onder                                                                                                    | Nummer dat noet<br>Contractpersoons<br>Nummer:<br>Status: Op de<br>Nummer lyezen.               | Konden gekozen<br>Entr. 33<br>0031201234567<br>Nieger logboekiten n<br>hask<br>Kiezen giroppen                     | naken bij het ki            | Contactper soon open<br>Kiesejgenschappen<br>ezen van een nieuw humm |
| e vaj<br>nonce - trad niega<br>- gena -<br>-                                                                                                    | Contactpersoon<br>Nummer:<br>Status: Op de<br>Nummer lytezen.                                   | Ent, 3a<br>Dool201294567<br>Meyw bybookiten n<br>haak<br>Kiezen gtoppen                                            | naken bij het ki            | Contactpersoon open<br>Kiesgigenschappen.                            |
|                                                                                                    | Nummer:<br>Status Op de<br>Nummer lytezen                                                       | Dial 2012:H567<br>Dial 2012:H567<br>Negyi logbookitem n<br>thaek<br>Kiezen gitoppen                                | naken bij het ki            | Contactpersoon open<br>Klessjoenschappen.                            |
| - (Hel<br>                                                                                                    | Nummer:<br>Status Op de<br>Dummer lytzen                                                        | D031201234567                                                                                                    | Naken bij het ki            | Kiesejgenschappen                                                    |
| -946<br>-<br>                                                                                                    | Status Op de<br>Nummer lytezen                                                                  | Neyr byboekten n<br>hask<br>Kiezen stoppen                                                                         | naken bij het ki            | iezen van een nieuw numm                                             |
| 940<br>X                                                                                                    | Status Op de<br>Nummer iyezen                                                                   | NeyH byboektenn<br>hask<br>Kiezen gtoppen                                                                          | Naken bij het ki            | ezen van een nieuw numm                                              |
| 940<br>X                                                                                                    | Status Op de<br>Nummer kjezen                                                                   | t hask<br>Kiezen gtoppen                                                                                           | Kiesgp                      |                                                                      |
| 940<br>X                                                                                                    | Nummer kjezen                                                                                   | Kiezen gloppen                                                                                                    | Klesgp                      |                                                                      |
|                                                                                                    | Nummer islezen                                                                                  | Kiezen gtoppen                                                                                                    | Klesgp                      |                                                                      |
| 2+40<br>X                                                                                                    |                                                                                                 |                                                                                                    |                             | ties                                                                 |
| ×                                                                                                    |                                                                                                 |                                                                                                    |                             |                                                                      |
| <u>T</u> oevoegen                                                                                                    |                                                                                                 |                                                                                                    |                             |                                                                      |
|                                                                                                    |                                                                                                 |                                                                                                    |                             |                                                                      |
| verwijderen                                                                                                    |                                                                                                 |                                                                                                    |                             |                                                                      |
|                                                                                                    |                                                                                                 |                                                                                                    |                             |                                                                      |
|                                                                                                    |                                                                                                 |                                                                                                    |                             |                                                                      |
|                                                                                                    |                                                                                                 |                                                                                                    |                             |                                                                      |
|                                                                                                    |                                                                                                 |                                                                                                    |                             |                                                                      |
|                                                                                                    |                                                                                                 |                                                                                                    |                             |                                                                      |
|                                                                                                    | inummers                                                                                        | nummers                                                                                                    | nummers                     | nummers                                                              |

#### 3.3) Other applications

On top of the TAPI driver other applications can also be installed. On the internet a lot of these third party applications are offered.

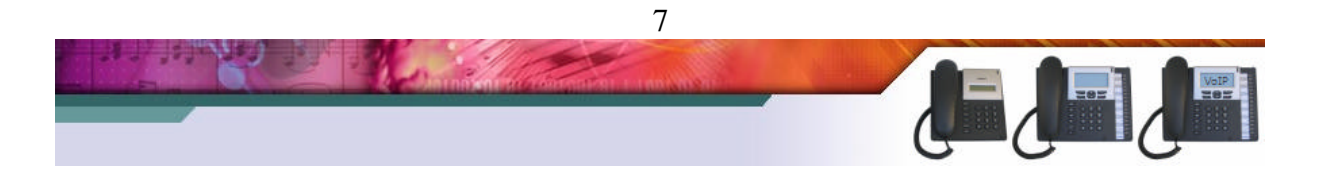